### CONFIGURATION SCAN DOSSIER VERS APPLICATION FILEZILLA SERVEUR SOUS WINDOWS

#### NOTE :

Télécha<mark>rger l' application sur notre site <u>www.buroca.fr</u> Onglet Téléchargement / FTP SERVER / Filezilla</mark>

#### 1/ Lancer Installation et Cliquer sur ACCEPTER

| ease review the licen                                                               | se terms before insta                                                                             | illing FileZilla Server be                                                   | eta 0.9.60.            | 2      |
|-------------------------------------------------------------------------------------|---------------------------------------------------------------------------------------------------|------------------------------------------------------------------------------|------------------------|--------|
| ess Page Down to se                                                                 | e the rest of the agr                                                                             | eement.                                                                      |                        |        |
| GNU GENERAL<br>Version 2, Ju                                                        | PUBLIC LICENSE<br>ne 1991                                                                         |                                                                              |                        | ^      |
| Copyright (C) 1989, 1<br>59 Temp<br>veryone is permitted<br>of this license docume  | 991 Free Software F<br>ole Place, Suite 330,<br>I to copy and distribu<br>ent, but changing it is | oundation, Inc.<br>Boston, MA 02111-1:<br>te verbatim copies<br>not allowed. | 307 USA                |        |
| Preamble                                                                            |                                                                                                   |                                                                              |                        |        |
| The licenses for most                                                               | software are design                                                                               | ed to take away your                                                         |                        | ~      |
| you accept the term<br>preement to install File                                     | s of the agreement,<br>eZilla Server beta 0.9                                                     | click I Agree to continu<br>9.60.                                            | ue. You must accep     | ot the |
| Preamble<br>The licenses for most<br>you accept the term<br>preement to install Fil | software are desigr<br>s of the agreement,<br>ezilla Server beta 0.9                              | ed to take away your<br>click I Agree to continu<br>9.60.                    | <br>ue. You must accep | ot the |

#### 2/ Cliquer sur SUIVANT

| Thoose Components<br>Choose which features of File                                                                                                    | zilla Server beta 0.9.60 you want                                                                                                    | to install.                                                                                      |
|----------------------------------------------------------------------------------------------------|----------------------------------------------------------------------------------------------------|--------------------------------------------------------------------------------------------------|
| Check the components you v<br>install. Click Next to continue<br>Select the type of install:<br>Or, select the optional<br>components you wish to<br>install: | Administration and uncheck the composition of the second second s | Description<br>Description<br>Position your mouse<br>over a component to<br>see its description. |
| Space required: 6.0MB                                                                                                    |                                                                                                    |                                                                                                  |
| llsoft Install System v3.0 —                                                                                                    |                                                                                                    | ~                                                                                                |

#### 3/ Cliquer sur SUIVANT

|                                | FileZilla Server beta 0.9.60 Setup                                                                                                    |
|--------------------------------|----------------------------------------------------------------------------------------------------|
| Choose Ins<br>Choose the       | tall Location<br>folder in which to install FileZilla Server beta 0.9.60.                                                                          |
| Setup will in<br>folder, click | stall FileZilla Server beta 0.9.60 in the following folder. To install in a different<br>Browse and select another folder. Click Next to continue. |
|                                |                                                                                                    |
|                                |                                                                                                    |
| Destinatio                     | on Folder                                                                                                    |
| Destinatio                     | on Folder<br>gram Files (x86))FileZilia Server Browse                                                                                              |
| Destinatio                     | on Folder<br>gram Files (x86))FileZilla Server Browse<br>ired: 6.0MB                                                                               |
| Destination                    | on Folder<br>gram Files (x86))FileZilla Server Browse<br>ired: 6.0MB<br>able: 281.6GB                                                              |
| Destination                    | on Folder<br>gram Files (x86)  FileZilla Server Browse<br>ired: 6.0MB<br>able: 281.6GB<br>System v3.0                                              |
| Destinatio                     | n Folder  pram Files (x86)\Filezīlia Server  Ired: 6.0MB able: 281.6GB System v3.0  C Back Next > Cancel                                           |

#### 4/ Cliquer sur INSTALLE

|                                        |                          |                   | 5.00 Setup |      |        |
|----------------------------------------|--------------------------|-------------------|------------|------|--------|
| Startup settings<br>Select startup beh | naviour for FileZilla Se | erver             |            |      | E      |
| Please choose ho                       | v the server interfac    | e should be start | ted:       |      |        |
| Start if user logs                     | on, apply to all users   | s (default)       |            |      | ¥      |
| Start Interface                        | e after setup complet    | tes               |            |      |        |
|                                        |                          |                   |            |      |        |
|                                        |                          |                   |            |      |        |
|                                        |                          |                   |            |      |        |
| Nullsoft Install Syster                | n v3.0                   | < B               | ack Tos    | tall | Cancel |

#### 5/ Cliquer sur TERMINER

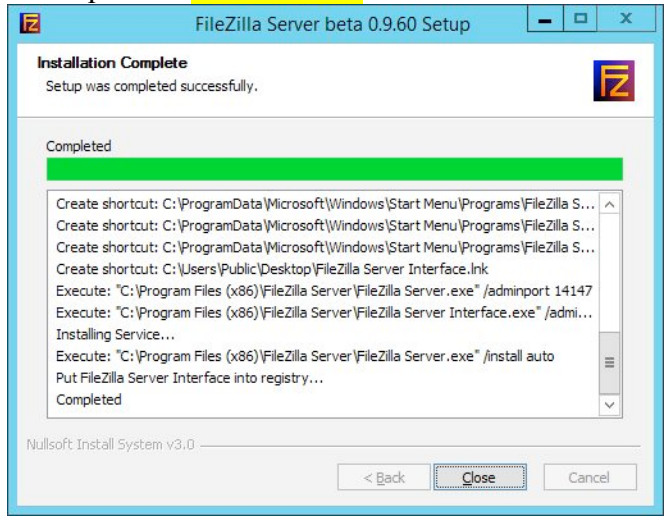

6/ Cocher TOUJOURS CONNECTE A CE SERVEUR

- Ensuite Cliquer sur CONNECTE

| File Server Edit ?                                                                                               |                                                                                                    |
|----------------------------------------------------------------------------------------------------|----------------------------------------------------------------------------------------------------|
| 🗲 🖹 🐘 🕰 📽 💡 /c/ ci\ 📰 🗸                                                                                          |                                                                                                    |
| TR-ZBS Show 0.9 40 heta<br>Copyord 2017-020 by Tim Kosse (Sile zile project org)<br>https://flezile.project.org/ | Enter server to administrate - FileZilla Server         Please enter the address and port of the FileZilla Server installation you want to administrate.         Host:       Hostname or P address. To refer to this compute, enter         Port:       19147         Enter the administrate.       Hostname or p address. To refer to this compute, enter         Port:       19147         Between the administrate.       Hostname or p address. To refer to this compute, enter         Port:       19147         Between the administrate on port (19147) by defaulty, not the FIP port.         Password:       Connect         Vi Always connect to this server       Connect |
| ID & Account IP Transfer                                                                                         | Progress Speed                                                                                                    |
| <br>Ready                                                                                                    | 0 bytes received 0 B/s 0 bytes sent 0 B/s 🔹 🛎 🛎                                                                                                    |

#### Note :

Installation est terminer, on va configurer l'application ; *SI VOUS RENCONTRER UN PROBLEME AU MOMENT LA CREATION UTILISATEUR VOIR Index n° 20 Page 15 [INFORMATION* SUPPLEMENTAIRE EN CAS DYSFONCTIONEMENT]

| - OUVRER FILEZ                                                                                                    | <b>ZILLA SERVER</b>          | FTP                    |                    |   |
|----------------------------------------------------------------------------------------------------|------------------------------|------------------------|--------------------|---|
|                                                                                                    | FileZilla Server (127.0.0.1) |                        | _ 0                | x |
| <u>File Server Edit ?</u>                                                                                                    |                              |                        |                    | _ |
| 🖕 🏝 📓 🕰 😵 🛛 /C/ C/\ 📰 🕶                                                                                                    |                              |                        |                    |   |
| FileZilla Server 0.9.60 beta<br>Copyright 2001-2016 by Tim Kosse (tim kosse@filezilla-project.org)                                                                                                    |                              |                        |                    |   |
| Connecting to server localhost 14147<br>Connected, weating for authentication<br>Wenning FTP over TLS is not enabled, users cannot securely log in<br>Retrieving account settings, please wait<br>Done retrieving account settings |                              |                        |                    |   |
|                                                                                                    |                              |                        |                    |   |
|                                                                                                    |                              |                        |                    |   |
|                                                                                                    |                              |                        |                    |   |
|                                                                                                    |                              |                        |                    |   |
|                                                                                                    |                              |                        |                    |   |
|                                                                                                    |                              |                        |                    |   |
|                                                                                                    |                              |                        |                    |   |
| ID 🛆 Account IP                                                                                                    | Transfer                     | Progress Speed         |                    |   |
|                                                                                                    |                              |                        |                    |   |
| Ready                                                                                                    |                              | 0 bytes received 0 B/s | 0 bytes sent 0 B/s |   |

Tech 02 - BUROCA

# 7/ Cliquer sur User, Dans General On Clique sur AJOUTE : On met scan comme nom utilisateur par exemple

| Z                                                                                                    |                                                                                                    | FileZilla Server (127.0.0.1) | 1                                  | - 🗆 X          |
|----------------------------------------------------------------------------------------------------|----------------------------------------------------------------------------------------------------|------------------------------|------------------------------------|----------------|
| File Server Edit ?<br>Piezila Server 0.3 60 beta<br>Copyright 2001-2016 by Tim Kos<br>https://liazila-project.org/<br>Connecting to server localhost: 1<br>Connected, waiting for authentic<br>Logged on<br>Warming: FTP over TLS is not<br>Petrieving account settings, p<br>Done retrieving account settings of the setting of the setting of the set of the setting of the setting of the set | Image: Content of the system         Page: Content of the system         Page: Content of the system         Speed Limits         Speed Limits         IP Filter | FileZilla Server (127.0.0.1) | Vsers<br>Add Remove<br>Rename Copy |                |
| ID 🛆 Account                                                                                                    |                                                                                                    | IP Transfer                  | Progress Speed                     |                |
| Ready                                                                                                    |                                                                                                    |                              | 0 bytes received 0 B/s 0 bytes ser | nt 0 B/s 🛛 👁 🦲 |

8/ Cocher PASSWORD ensuite on indique le mot de passe scan en minuscule par exemple

| age:                                        | Account settings                                                                           |                                                                                          | <u>U</u> sers                  |                        |
|---------------------------------------------|--------------------------------------------------------------------------------------------|------------------------------------------------------------------------------------------|--------------------------------|------------------------|
| General                                     | ✓ Enable account                                                                           |                                                                                          | scan                           |                        |
| Shared folders<br>Speed Limits<br>IP Filter | Password:                                                                                  | <pre><pre><pre><pre><pre><pre><pre><pre></pre></pre></pre></pre></pre></pre></pre></pre> |                                |                        |
|                                             | Bypass userlimit o     Maximum connection     Connection limit per I     Eorce TLS for use | f server<br>count: 0<br>P: 0                                                             | <u>A</u> dd<br>Re <u>n</u> ame | <u>R</u> emove<br>Copy |
| OK                                          | You can enter some of                                                                      | comments about the user                                                                  | ×                              |                        |

- 9/ Cliquer sur SHARED FOLDERS et Cliquer sur AJOUTER :
  Créer un répertoire 'SCAN' a la racine de du disque C :
  Choisir le chemin du répertoire 'SCAN'
  Ensuite Cocher TOUT pour les droits d'écriture/lecture puis OK

|                              |                                                                                                    | Users                                                                  |                                                                                                    |                                                                          |
|------------------------------|----------------------------------------------------------------------------------------------------|------------------------------------------------------------------------|----------------------------------------------------------------------------------------------------|--------------------------------------------------------------------------|
| age:                         | Shared folders                                                                                     |                                                                        |                                                                                                    | <u>U</u> sers                                                            |
| Providence of Shared folders | Directories<br>H C:\SCAN                                                                           | Aliases                                                                | Files<br>✓ Read<br>✓ Write<br>✓ Delete<br>✓ Append<br>Directories<br>✓ Create<br>✓ Delete<br>✓ List<br>✓ List<br>✓ + Subdirs | scan                                                                     |
| OK<br>Cancel                 | Add Rem<br>A directory alias will also<br>path. Separate multiple a<br>If using aliases, please ar | appear at the specif<br>liases for one direct<br>void cyclic directory | Set as <u>h</u> ome dir<br>ied location. Aliases must<br>ory with the pipe characte<br>structures, it will only con          | Rename Copy<br>t contain the full virtual<br>er (I)<br>fuse FTP clients. |

#### NOTE : A) ON VA AUTORISER FILEZILLA A INTERRAGIR AVEC WINDOWS B) ON VA AUTORISER APPLICATION DANS LE PARE-FEU

### A) ON VA AUTORISE FILEZILLA A INTERRAGIR AVEC WINDOWS

10/ Depuis votre Clavier, On Clique sur la touche Windows + R simultanément

| _ S            | $\begin{array}{c} \blacksquare \\ aisir services.m \end{array}$  | Pour lancer la<br>sc et Cliquer s | i fenêtre ex<br>ur <mark>OK</mark> | técuter cor       | nme ii   | ndiquer ci-des | ssous |
|----------------|------------------------------------------------------------------|-----------------------------------|------------------------------------|-------------------|----------|----------------|-------|
|                |                                                                  | Exécuter                          |                                    |                   | x        |                |       |
| <u>O</u> uvrir | Entrez le nom d'un pro<br>Windows l'ouvrira pour<br>services.msc | gramme, dossier, docu<br>vous.    | ument ou ressou                    | rce Internet, et  | <b>~</b> |                |       |
|                |                                                                  | ОК                                | Annuler                            | <u>P</u> arcourir |          |                |       |

11/ Dans la propriété Filezilla Server FTP, Onglet GENERAL, Sélectionner AUTOMATIQUE (début différé) : Clique sur Appliquer

| prietes de Fili                                                                             | eZilla Server                                                    | FTP server (Or                           | dinateur Io               |
|---------------------------------------------------------------------------------------------|------------------------------------------------------------------|------------------------------------------|---------------------------|
| énéral Connexion                                                                            | Récupération                                                     | Dépendances                              |                           |
| Nom du service :                                                                            | FileZilla Server                                                 |                                          |                           |
| Nom complet :                                                                               | FileZilla Server F                                               | TP server                                |                           |
| Description :                                                                               |                                                                  |                                          | ^                         |
| Chemin d'accès de<br>"C:\Program Filès (<br>Tana de déar                                    | es fichiers exécuta<br>x86)\FileZilla Serv                       | bles :<br>er\FileZilla Server.e:         | xe"                       |
| Ivpe de demarrade                                                                           | e: Auto                                                          | matique (début différ                    | re) V                     |
|                                                                                             |                                                                  |                                          | ,                         |
| État du service :                                                                           | En cours d'exécu                                                 | tion                                     |                           |
| État du service :<br>Démarrer                                                               | En cours d'exécu                                                 | tion<br>Suspendre                        | Regrendre                 |
| État du service :<br><u>D</u> émarrer<br>Vous pouvez spéci<br>service.<br>Paramètres de dém | En cours d'exécu<br>Arrêter<br>fier les paramètres               | tion<br>Suspendre<br>qui s'appliquent au | Reprendre<br>démarrage du |
| État du service :<br><u>D</u> émarrer<br>Vous pouvez spéci<br>service.<br>Paramètres de dém | En cours d'exécu<br>Arrêter<br>fier les paramètres               | tion<br>Suspendre                        | Regrendre<br>démarrage du |
| État du service :<br>Démarrer<br>Vous pouvez spéci<br>service.<br>Paramètres de dém         | En cours d'exécu<br>Arrêter<br>fier les paramètres<br>narrage :: | tion<br>Suspendre                        | Reprendre<br>démarrage du |
| Êtat du service :<br>Démarrer<br>Vous pouvez spéci<br>service.<br>Paramètres de dém         | En cours d'exécu<br>Arêter<br>fier les paramètres<br>parrage :   | tion<br>Suspendre                        | Regrendre<br>démarrage du |

# 12/ Dans Onglet CONNEXION, On Coche Autoriser le service à interagir avec le bureau puis sur APPLIQUER

| Général | Connexion               | Récupération    | n Dépendance     | es      |                    |
|---------|-------------------------|-----------------|------------------|---------|--------------------|
| Ouvrin  | ine session er          | tant que :      |                  |         |                    |
| Con     | npte <u>s</u> ystème l  | ocal            | in the Design    |         |                    |
|         | Autonser le se          | rvice a interag | Ir avec le burea | <u></u> |                    |
| () Ce   | compte :                |                 |                  |         | Par <u>c</u> ourir |
| Mo      | t de passe :            |                 |                  |         |                    |
| Co      | nfirm <u>e</u> r le mot | de passe :      |                  |         |                    |
|         |                         |                 |                  |         |                    |
|         |                         |                 |                  |         |                    |
|         |                         |                 |                  |         |                    |
|         |                         |                 |                  |         |                    |
|         |                         |                 |                  |         |                    |
|         |                         |                 |                  |         |                    |
|         |                         |                 |                  |         |                    |
|         |                         |                 |                  |         |                    |
|         |                         |                 |                  |         |                    |
|         |                         |                 |                  |         |                    |

13 / Dans Onglet RECUPERATION, On Sélectionne Redémarrer le service puis la valeur on met 2 comme indiquer sur l'image et on clique sur APPLIQUER et OK

| r <u>e</u> mière défaillance :                                                                                           | Redémarrer le ser                                          | vice |         |
|----------------------------------------------------------------------------------------------------|------------------------------------------------------------|------|---------|
| euxième défaillance :                                                                                                    | Redémarrer le ser                                          | vice | 8       |
| éfaillances suiva <u>n</u> tes :                                                                                         | Redémarrer le ser                                          | vice |         |
| éinitialiser le c <u>o</u> mpteur d                                                                                      | e défaillances après :                                     | 2    | jours   |
|                                                                                                    |                                                            |      |         |
| edémarrer le ser <u>v</u> ice apr<br>] Activer les actions en<br>Op <u>t</u> ions de redéma                              | ès :<br>cas d'arrêt avec erreur.<br>arrage de l'ordinateur | 1    | minutes |
| edémarrer le service apr<br>Activer les actions en<br>Optjons de redéma<br>Exécuter un programme<br>Programme            | ès :<br>cas d'arrêt avec erreur.<br>arrage de l'ordinateur | 1    | minutes |
| edémarrer le ser <u>vi</u> ce apr<br>Activer les actions en<br>Options de redéma<br>Exécuter un programme<br>Programme : | ès :<br>cas d'anêt avec erreur.<br>arrage de l'ordinateur  | 1    | minutes |
| Activer les actions en<br>Optjons de redéma<br>Exécuter un programme<br>Programme :<br>Paramètres de ligne de            | ès :<br>cas d'arrêt avec erreur.<br>arrage de l'ordinateur | 1    | minutes |

### B) ON VA AUTORISER APPLICATION DANS LE PARE-FEU

14/ Depuis votre Clavier, On Clique sur la touche Windows + R simultanément

 $\mp$  +

R

Pour lancer la fenêtre exécuter comme indiquer ci-dessous :

| - <mark>S</mark> | aisiser control firewall.cpl puis Cliquer sur OK                                                          |
|------------------|----------------------------------------------------------------------------------------------------|
|                  | Exécuter                                                                                                  |
| <u>O</u> uvrir : | Entrez le nom d'un programme, dossier, document ou ressource Internet, et<br>Windows l'ouvrira pour vous. |
|                  | OK Annuler Parcourir                                                                                      |

# 15/ Cliquer sur autoriser une application vers le Pare-Feu

| <b>1</b> |                                                                               | Pare-feu Windows                                                                                                    | S                                                                                      |                            | x |
|----------|-------------------------------------------------------------------------------|----------------------------------------------------------------------------------------------------|----------------------------------------------------------------------------------------|----------------------------|---|
| Œ        | ) 💿 🔹 🛧 🔗 🕨 Panneau d                                                         | le configuration 🕨 Système et sécurité 🕨 Pare-feu V                                                                                    | Nindows 🗸 🖒                                                                            | Rechercher                 | P |
| ٢        | Page d'accueil du panneau de<br>configuration<br>Autoriser une application ou | Protégez votre ordinateur avec le Pare<br>Le Pare-feu Windows a pour but d'empêcher les p<br>ordinateur via Internet ou via un réseau. | e-feu Windows<br>pirates ou les logiciels malveillants d'accéder à                     | i votre                    |   |
| L        | Pare-feu Windows                                                              | Réseaux avec do <u>m</u> aine                                                                                                    | Co                                                                                     | onnecté 🔿                  |   |
| 8        | Modifier les paramètres de<br>notification                                    | Réseaux en entreprise, qui appartiennent à un do                                                                                       | omaine                                                                                 |                            |   |
| ۲        | Activer ou désactiver le<br>Pare-feu Windows                                  | État du Pare-feu Windows :                                                                                                    | Activé                                                                                 | ·                          |   |
| •        | Paramètres par défaut                                                         | Connexions entrantes :                                                                                                    | Bloquer toutes les connexions aux applie<br>figurant pas dans la liste des application | cations ne<br>s autorisées |   |
| 0        | Paramètres avancés<br>Dépanner mon réseau                                     | Réseaux avec domaine actifs :                                                                                                    | srv.buroca.fr                                                                          |                            |   |
|          | Deputite montesed                                                             | État de notification :                                                                                                    | M'avertir lorsque le Pare-feu Windows b<br>nouvelle application                        | loque une                  |   |
|          |                                                                               | Réseaux p <u>r</u> ivés                                                                                                    | Non co                                                                                 | onnecté 📀                  |   |
|          |                                                                               | Réseaux <u>p</u> ublics ou invités                                                                                                    | Non co                                                                                 | onnecté 🕑                  |   |
|          |                                                                               |                                                                                                    |                                                                                        |                            |   |
|          | Voir aussi                                                                    |                                                                                                    |                                                                                        |                            |   |
|          | Centre de maintenance                                                         |                                                                                                    |                                                                                        |                            |   |
|          | Centre Reseau et partage                                                      |                                                                                                    |                                                                                        |                            |   |

16/ Cliquer sur Autoriser une autre application...:
ON INDIQUE LE CHEMIN : DISQUE LOCAL C/ PROGRAMME FILE (X86) / Filezilla server / FileZilla Server.exe

|         | Applications autorisées                                                 |                       |           |              |        | _ 6        | 3 |
|---------|-------------------------------------------------------------------------|-----------------------|-----------|--------------|--------|------------|---|
| ) • î 🔐 | « Système et sécurité 	> Pare-feu Windows 	> Applications autorisées    |                       |           | ~            | ¢      | Rechercher |   |
|         |                                                                         | 6                     |           |              |        |            |   |
|         | Autoriser les applications à communiquer à travers le Pa                | re-teu Wi             | ndows     | 1            |        |            |   |
|         | paramètres.                                                             | s, cliquez sur        | woante    | ries         |        |            |   |
|         | Quels sont les risques si une application est autorisée à communiquer ? | Mo 🚯                  | difier le | s paramè     | tres   |            |   |
|         | Applications et fonctionnalités <u>a</u> utorisées :                    |                       |           |              |        |            |   |
|         | Nom                                                                     | Domaine               | Privé     | Public       | ~      |            |   |
|         | BranchCache - Serveur de cache hébergé (utilise HTTPS)                  |                       |           |              |        |            |   |
|         | ☑ Bureau à distance                                                     | •                     |           |              |        |            |   |
|         | Centre de distribution de clés Kerberos                                 | $\checkmark$          | ✓         | $\checkmark$ | =      |            |   |
|         | Coordinateur de transactions distribuées                                |                       |           |              | _      |            |   |
|         | CryptoTab Browser                                                       |                       |           |              |        |            |   |
|         | ☑ Distant Desktop                                                       |                       | ✓         |              |        |            |   |
|         | ☑ DriversCloud                                                          |                       |           |              |        |            |   |
|         | ☑ Drivve-Image-CONFIG                                                   |                       |           |              |        |            |   |
|         | ☑ Drivve-Image-KonicaMinolta                                            |                       |           |              |        |            |   |
|         | ☑ Drivve-Image-WEB                                                      | ✓                     | V         | $\checkmark$ |        |            |   |
|         | ☑ Drivve-Image-WEB                                                      |                       |           |              |        |            |   |
|         | ✓ filezilla-server.exe                                                  |                       |           |              | $\sim$ |            |   |
|         |                                                                         | Détails               |           | Supprim      | er     |            |   |
|         |                                                                         |                       |           |              |        |            |   |
|         |                                                                         | Auto <u>r</u> iser un | e autre a | applicatio   | n      |            |   |
|         | -                                                                       |                       |           |              |        |            |   |
|         |                                                                         |                       |           |              |        |            |   |
|         |                                                                         |                       |           |              |        |            |   |
|         |                                                                         |                       |           |              |        |            |   |
|         |                                                                         |                       |           |              |        |            |   |
|         |                                                                         |                       |           |              |        |            |   |
|         |                                                                         |                       |           |              |        |            |   |
|         |                                                                         |                       |           |              |        |            |   |
|         |                                                                         |                       |           |              |        |            |   |
|         |                                                                         |                       |           |              |        |            |   |
|         |                                                                         |                       |           |              |        |            |   |
|         |                                                                         |                       |           |              |        |            |   |
|         |                                                                         |                       |           |              |        |            |   |
|         |                                                                         |                       |           |              |        |            |   |
|         |                                                                         |                       | JK I      | App          | ler    |            |   |

#### NOTE : ON VA AJOUTE LE LIEN DU SCAN DANS LE CARNET ADRESSE DU PHOTOCOPIEUR SHARP

## 17/ Depuis le NAVIGATEUR WEB, ON SAISI ADRESSE IP DU PHOTOCOPIEUR

| - | Cliquer s | ur CARNET ADRESSE |
|---|-----------|-------------------|
| - | Puis sur  | AIOUTER           |

|                                                                            |                                                                     |                        |                                   |                    |                        | 7                     |              |
|----------------------------------------------------------------------------|---------------------------------------------------------------------|------------------------|-----------------------------------|--------------------|------------------------|-----------------------|--------------|
| S Carnet d'adresses - MX-2630N 🗙 🕇                                         |                                                                     |                        |                                   |                    |                        | ~ L                   | - 0 X        |
| ← → C ☆ ▲ Non sécurisé 192.*                                               | 10.10.105/addressbool                                               | k.html#                |                                   |                    | Ŕ                      | ☆ 🛃 🛸                 | I 😩 E        |
| and the state                                                              |                                                                     |                        |                                   |                    |                        |                       |              |
| SHARP                                                                      |                                                                     |                        |                                   | Téléchargen        | nent de manuels        | utilisateurs 🖧        | Plan du site |
| MX-2630N                                                                   |                                                                     |                        |                                   | Français           | •                      |                       | Q            |
| Etat Carnet d'adresses Opér sur<br>OCarnet d'adresses Aéglage de catégorie | ations<br>doc.<br>Carnet d'adı<br>Mettre à jour(R)<br>"Votre demand | e de<br>teur<br>resses | Réglages<br>système<br>traitée av | vec succès.        |                        |                       | Connexion    |
|                                                                            | Elément à affiche                                                   | ar.                    |                                   |                    | 1010                   |                       |              |
|                                                                            | Index:                                                              |                        |                                   | lous               | ~                      |                       |              |
|                                                                            | Affichen les álám                                                   |                        |                                   | Toutes les de      | estinations 💙          |                       |              |
|                                                                            | Amoner les eleme                                                    | ents:                  |                                   | 10 🗸               |                        |                       |              |
|                                                                            | Nom d'adresse<br>▲ ₹                                                | Type<br>≜ ₹            | Adresse d<br>électronie           | le courrier<br>que | Numéro de<br>télécopie | Adresse du<br>scanner | N° ≜<br>⊽    |
|                                                                            | Non etabli                                                          |                        |                                   |                    |                        |                       |              |
|                                                                            | Nombre total d'a                                                    | dresses: (             | D                                 |                    |                        |                       |              |
|                                                                            | Précédent(M)                                                        | 0 / 0 Sui              | vant(N)                           |                    |                        |                       |              |
|                                                                            | Sélectionner tou                                                    | ıs(S)                  | Décocher(K)                       |                    |                        |                       |              |
| (                                                                          | Ajouter(Y)                                                          | Effacer(0)             | Détails                           | (נ)                |                        |                       |              |
|                                                                            | Mettre à jour(R)                                                    |                        |                                   |                    |                        | A Haut d              | e page       |

- 18/ Saisir le NOM ADRESSE ;
  Cocher Enregistrer cette adresse dans les FAVORIS ;
  Cliquer sur FTP ;
  Saisir ADRESSE IP OU LE NOM OBLIGATOIRE DE ORDINATEUR :

| « EXEMPLE : | 192.10.10 | .160 » |
|-------------|-----------|--------|
|-------------|-----------|--------|

| Enregistrement des adresses - M ×                     | +                                                               |                             | ~ <b>– – ×</b>                                        |
|-------------------------------------------------------|-----------------------------------------------------------------|-----------------------------|-------------------------------------------------------|
| $\leftarrow$ $ ightarrow$ C $ ightarrow$ A Non sécuri | isé   192.10.10.105/ ddressbook_entry.html#                     | <u>.</u>                    | 익 순 ☆ 📕 🗯 🖬 😩 🗄                                       |
|                                                       |                                                                 |                             |                                                       |
| SHARP                                                 |                                                                 | 6                           | Téléchargement de manuels utilisateurs 🖁 Plan du site |
| MX-2630N                                              |                                                                 |                             | Français V                                            |
| Etat Carnet<br>d'adresses                             | Opérations Contrôle de Réglagı<br>sur doc. l'utilisateur systèm | e<br>e                      | Connexion                                             |
| ⊙Carnet d'adresses                                    | Enregistrement des adresses                                     |                             | *                                                     |
| Regrage de categorie                                  | Soumettre(U) Soumettre et enregistrer le su                     | ivant(C) Précédent(Q)       |                                                       |
|                                                       | Type:                                                           | Contacts 🗸                  |                                                       |
|                                                       |                                                                 |                             |                                                       |
|                                                       | Numéro de recherche:                                            | (1-2000)                    |                                                       |
| (                                                     | Nom d'adresse (Obligatoire):                                    | DOSSIER SCAN                | (Jusqu'à 36 caractères)                               |
|                                                       | Initiale:                                                       | (jusqu                      | l'à 10 caractères)                                    |
|                                                       | Catégorie:                                                      | Catégorie1 🗸                |                                                       |
|                                                       | Le nom de catégorie peut être modifié dans les                  | [paramètres de catégorie    | 1.                                                    |
| (                                                     | Enregistrer cette adresse dans les [Favoris                     | 1                           |                                                       |
|                                                       | Adresse Type                                                    | Réglage par défaut util     | lisé                                                  |
|                                                       | Non établi                                                      |                             |                                                       |
|                                                       | Cour.élect. Fax FTP Poste de travail                            | Dossier réseau              |                                                       |
|                                                       | Nombre d'enregistrements:0                                      |                             |                                                       |
|                                                       | Adresse FTP:                                                    | Nouvelle adresse 🗸          |                                                       |
|                                                       | Nom d'hôte ou adresse IP (Obligatoire):                         | 192.10.10.160               | (Jusqu'à 127 caractères)                              |
|                                                       |                                                                 | Type de fichier:            | PDF 🗸                                                 |
|                                                       |                                                                 | Noir et blanc:              | Mode de compression: MMR (G4) 🗸                       |
|                                                       |                                                                 | Couleur/Niveaux de<br>gris: | Taux de compression:  Compression moyenne             |

- Saisir le <mark>NOM UTILISATEUR</mark> « Exemple : scan » Cocher CHANGER LE MOT DE PASSE -
- -
- Ensuite on saisir le mot de passe « Exemple : scan » ENREGISTRE SUR <mark>SOUMETTRE</mark> -
- -

| S Enregistrement des adresses - M 🗙                 | +                                                             |                               |                                     |                      | ~          | -       | □ X         |
|-----------------------------------------------------|---------------------------------------------------------------|-------------------------------|-------------------------------------|----------------------|------------|---------|-------------|
| $\leftarrow$ $\rightarrow$ C $\bigcirc$ A Non sécur | isé   192.10.10.105/addressbook_entry.html#                   |                               | QĽ                                  | 2 🕁 🔼                | *          |         | <b>1</b>    |
|                                                     |                                                               |                               |                                     |                      |            |         |             |
| SHARP                                               |                                                               |                               | Téléchargement d                    | le manuels utili     | sateurs    | s 🂑 P   | lan du site |
| MX-2630N                                            |                                                               |                               | Français                            | •                    |            | -       | Q           |
| Etat Carnet                                         | Onérations Contrôle de Réglage                                | ec                            |                                     |                      |            | e       | Connexion   |
| d'adresses                                          | sur doc. l'utilisateur systèm                                 | ie                            | FDI +                               |                      |            |         |             |
| Réglage de catégorie                                |                                                               | Noir et blanc:                | Mode de comp                        | ression: MMR         | (G4) 🗸     | ·       | 0.37        |
|                                                     |                                                               | Couleur/Niveaux de<br>gris:   | Taux de compr                       | ession:<br>movenne ¥ |            |         |             |
|                                                     |                                                               |                               | Acc. carac                          | . noirs              |            |         |             |
|                                                     | Répertoire:                                                   |                               |                                     | (jusqu'à 200 ca      | aractèr    | es)     |             |
|                                                     | Nom d'utilisateur:                                            | scan                          |                                     | (Jusqu'à 32 car      | actère     | s)      |             |
| 1                                                   | Mot de passe:                                                 |                               |                                     | (1-32 chiffres)      |            |         |             |
|                                                     |                                                               | Changer le mot de             | passe                               |                      |            |         |             |
|                                                     | Activer SSL                                                   |                               |                                     |                      |            |         |             |
|                                                     | Utiliser le mode PASV                                         |                               |                                     |                      |            |         |             |
|                                                     | Activar le lien hunertexte vers le cenveur F                  | TD suquel le courrier électr  | opique est destiné                  |                      |            |         | _           |
|                                                     | Destination du courrier électronique:                         |                               | unque est destine                   |                      |            |         |             |
|                                                     |                                                               | Non etabli                    |                                     |                      |            |         |             |
|                                                     |                                                               | Ψ.                            |                                     |                      |            |         |             |
|                                                     | Réglage par défaut utilisé                                    |                               |                                     |                      |            |         |             |
|                                                     |                                                               |                               |                                     |                      |            |         |             |
|                                                     | Supprimer cette adresse.(X) Ajouter cette                     | adresse.(Y)                   |                                     |                      |            |         |             |
|                                                     | Avertissement:Si terminaison sans dest. lors d<br>eff./sunnr. | de la suppr. des adresses uti | ilisées <mark>d</mark> ans les dive | ers réglages, ce     | sux-ci s   | seront  | aussi       |
|                                                     | ent selbe                                                     |                               |                                     |                      |            |         |             |
|                                                     | Soumettre(U) Soumettre et enregistrer le su                   | uivant(C) Précédent(Q)        |                                     |                      | <b>^</b> H | iaut de | page 💡      |

#### NOTE : ON VA TESTER LE SERVEUR FTP DEPUIS LE TERMINAL

19/ Depuis votre Clavier,

- Cliquer sur la touche Windows + R simultanément
- **− − − R**
- Pour lancer la fenêtre exécuter comme indiquer ci-dessous :
- Saisir cmd et on Clique sur OK :

| 127              | Exécuter                                                                                                  |
|------------------|----------------------------------------------------------------------------------------------------|
| <u>O</u> uvrir : | Entrez le nom d'un programme, dossier, document ou ressource Internet, et<br>Windows l'ouvrira pour vous. |
|                  | OK Annuler <u>P</u> arcourir                                                                              |

Saisir ftp IP DE ORDINATEUR « exemple ftp 192.10.10.160 » puis sur ENTRER

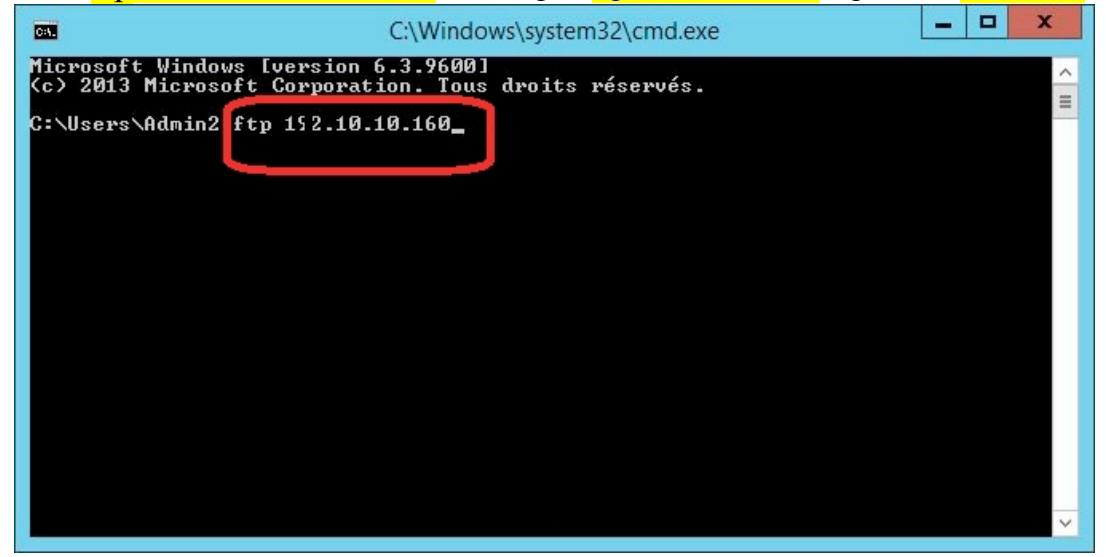

Saisir utilisateur FTP, dans notre cas c'est scan ensuite on clique sur ENTRER

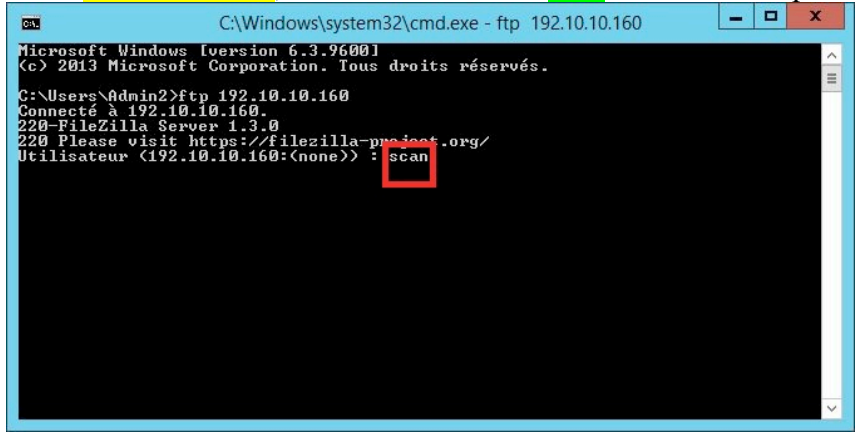

Saisir le mot de passe d'utilisateur FTP, dans notre cas c'est toujours scan ensuite on clique sur ENTRER ;

ATTENTION AU MOMENT QUE VOUS TAPER LE MOT DE PASSE Y A RIEN QUI AFFICHE.

Login Successful : SERVEUR FTP FONCTIONNE

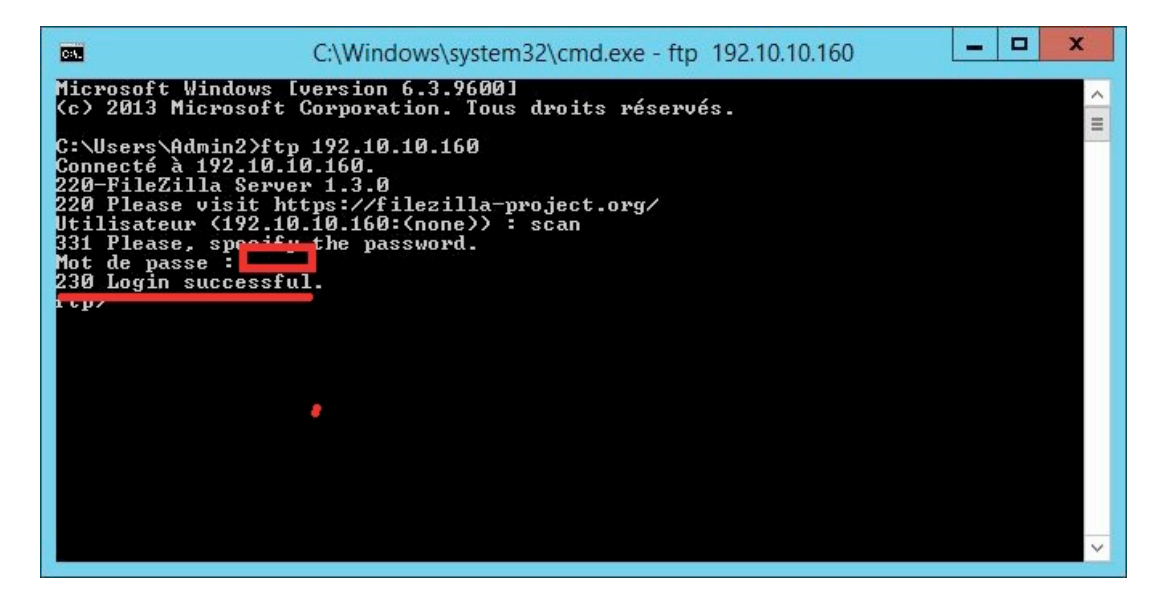

**NOTE IMPERATIF** : IL FAUDRA RESERVER ADRESSE IP D'ORDINATEUR DANS LA BOX SI LA CONFIGURATION DU SCAN EST FAIT AVEC ADRESSE IP

#### **20/ INFORMATION SUPPLEMENTAIRE EN CAS DYSFONCTIONEMENT**

#### Note :

VOICI ERREUR APRES INSTALLATION QU'ON POURRAIT AVOIR : IMPOSSIBLE DE CREER UTILISATEUR, IL FAUT DEMARER LE SERVICE FTP DANS LES SERVICES WINDOWS POUR REPARE ERREUR ENSUITE RELANCER APPLICATION :

| Z                                                                                                    | FileZilla                                  | Server (disconnected) |                      |                  | _ 0   | x          |
|----------------------------------------------------------------------------------------------------|--------------------------------------------|-----------------------|----------------------|------------------|-------|------------|
| File Server Edit 2<br>File Zila Server 0.9.60 beta<br>Server 2.9.60 beta<br>Server 2.9.60 be | 2/ CA :<br>. kosse @filezilla-project.org) |                       |                      |                  |       |            |
| ID 🛆 Account                                                                                                    | IP Transfer                                |                       | Progress             | Speed            |       |            |
| Ready                                                                                                    |                                            |                       | 0 bytes received 0 B | 3/s 0 bytes sent | 0 B/s | <b>@ @</b> |

B/ Depuis votre Clavier, On Clique sur la touche Windows + R simultanément

**Saisir services.msc** et on Clique sur <mark>OK</mark> ;

|                | Exécuter                                                                                                  |
|----------------|----------------------------------------------------------------------------------------------------|
| <u>O</u> uvrir | Entrez le nom d'un programme, dossier, document ou ressource Internet, et<br>Windows l'ouvrira pour vous. |
|                | OK Annuler <u>P</u> arcourir                                                                              |

A/ Dans la propriété Filezilla Server FTP, Onglet GENERAL, On Sélectionne AUTOMATIQUE (début différé) : Cliquer sur Appliquer :

| eneral Connexion                                                                             | Récupération                                                                                                    | Dépendances                                               |                           |
|----------------------------------------------------------------------------------------------|----------------------------------------------------------------------------------------------------|-----------------------------------------------------------|---------------------------|
| Nom du service :                                                                             | FileZilla Server                                                                                                    |                                                           |                           |
| Nom complet :                                                                                | FileZilla Server                                                                                                    | FTP server                                                |                           |
| Description :                                                                                |                                                                                                    |                                                           |                           |
|                                                                                              |                                                                                                    |                                                           |                           |
| Chemin d'accès de                                                                            | s fichiers exécuta                                                                                                    | ables :                                                   |                           |
| C:\Program Files o                                                                           | (86)\FileZilla Sen                                                                                                    | /er\FileZilla Server.ex                                   | (e                        |
| Type de démarrage                                                                            | e: Auto                                                                                                    | Automatique (début différé)                               |                           |
|                                                                                              | 2 Section 2 Section 2 Sect |                                                           |                           |
|                                                                                              |                                                                                                    |                                                           |                           |
|                                                                                              |                                                                                                    |                                                           |                           |
| État du service :                                                                            | En cours d'exécu                                                                                                    | ition                                                     |                           |
| Êtat du service :<br>Démarrer                                                                | En cours d'exécu<br>A <u>r</u> rêter                                                                                                    | ition                                                     | Regrendre                 |
| Êtat du service :<br>Démarrer<br>Vous pouvez spéci                                           | En cours d'exécu<br>Arrêter<br>fier les paramètre                                                                                                    | ition                                                     | Regrendre<br>démarrage du |
| État du service :<br>Démarrer<br>Vous pouvez spécif<br>service.                              | En cours d'exécu<br>Arrêter<br>fier les paramètre                                                                                                    | ution           Suspendre           s qui s'appliquent au | Regrendre<br>démarrage du |
| État du service :<br>Démarrer<br>Vous pouvez spécif<br>service.<br>Paramètres de dém         | En cours d'exécu<br><u>Ar</u> êter<br>fier les paramètre<br>narrage ::                                                                                                    | ution           Suspendre           s qui s'appliquent au | Regrendre<br>démarrage du |
| Êtat du service :<br>Démarrer<br>Vous pouvez spéci<br>service.<br>Para <u>m</u> ètres de dém | En cours d'exécu<br>Arrêter<br>fier les paramètre<br>Parrage ::                                                                                                    | ition<br>Suspendre<br>s qui s'appliquent au               | Regrendre<br>démarrage du |